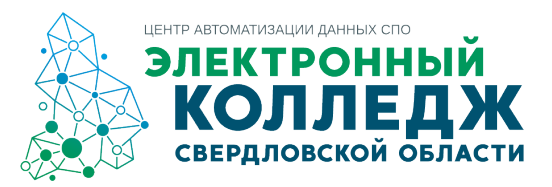

## инструкция

# по регистрации родителей в личном кабинете студента, родителя государственной информационной системы Свердловской области «Единое цифровое пространство» (далее ЛКСР)

Для регистрации родителя в ЛКСР необходимо:

- 1. Перейти в ЛКСР по ссылке: <u>https://lk.ecp.egov66.ru/login</u>
- 2. Нажать зарегистрироваться

3. В окне РЕГИСТРАЦИЯ указать свою личную почту и нажать зарегистрироваться (почтовый сервис gmail не рекомендуется использовать)

| Регистрация                   | Русский 💙              |  |
|-------------------------------|------------------------|--|
| Email                         |                        |  |
| Даю согласие на обработку сво | их персональных данных |  |
| ЗАРЕГИСТРИРОВАТЬСЯ            |                        |  |

4. Подтвердить регистрацию, нажав на соответствующую кнопку в письме, которое придет на указанный при регистрации адрес электронной почты. В письме также будет представлен автоматически сгенерированный пароль для входа в ЛКСР.

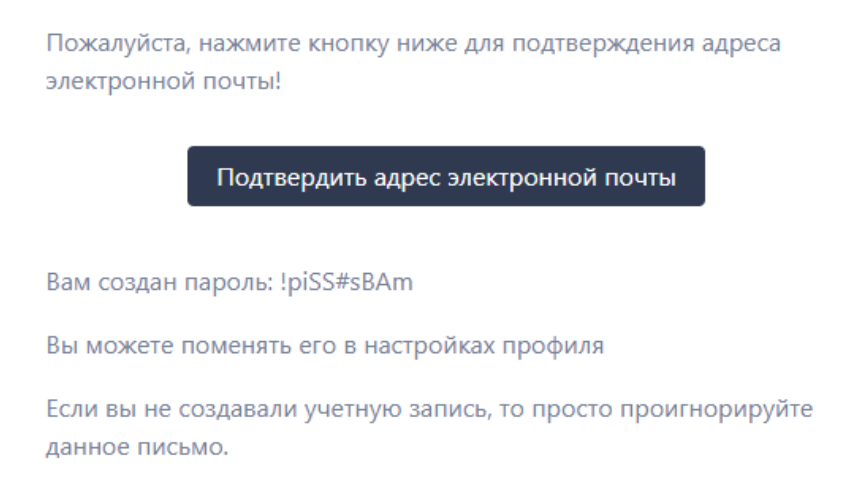

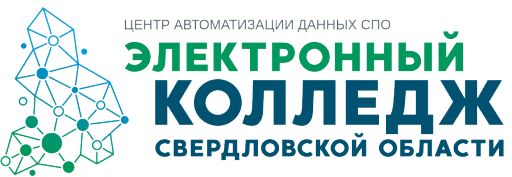

### 5. После подтверждения электронной почты, перейти в ЛКСР и указать СНИЛС ребенка

| Добро пожаловать в личный кабинет!                                                   |
|--------------------------------------------------------------------------------------|
| Необходимо идентифицироваться по СНИЛС для доступа в ЛК образовательных организаций: |
| Укажите свой СНИЛС для идентификации                                                 |
| СНИЛС                                                                                |
|                                                                                      |
| ИТЙАН                                                                                |

6. После ввода СНИЛС, выбрать образовательную организацию, в которой обучается ребенок (в случае, если ребёнок обучался в нескольких образовательных организациях, ЛКСР предложит выбор образовательной организаций, необходимо выбирать ту, где на текущий момент обучается ребенок)

#### Добро пожаловать в личный кабинет!

Необходимо идентифицироваться по СНИЛС для доступа в ЛК образовательных организаций:

| Укажите свой СНИЛС для идентификации                                                                  |  |  |
|----------------------------------------------------------------------------------------------------|--|--|
| Ваша учётная запись привязана к следующим организациям<br>Для продолжения работы выберите организацию |  |  |
| Екатеринбургский энергетический техникум                                                              |  |  |
| ГАПОУ СО "УГК им. И.И. Ползунова"                                                                     |  |  |

### 7. Выбрать роль «Родитель»

| ГАПОУ СО "УГК им. И.И. По                                                                                | олзунова" \vee | Русский 🛩 | ( |  |  |  |  |  |
|----------------------------------------------------------------------------------------------------|----------------|-----------|---|--|--|--|--|--|
| Добро пожаловать в личный кабинет!<br>Поздравляем с успешной регистрацией на платформе личных кабинетов! |                |           |   |  |  |  |  |  |
| Выберите роль                                                                                            |                |           |   |  |  |  |  |  |
| Сотрудник                                                                                                | Обучающийся    | Родитель  |   |  |  |  |  |  |

8. Внести данные ребенка (запрашиваемая информация для подтверждения роли в разных образовательных организациях может отличаться), нажать кнопку «искать»

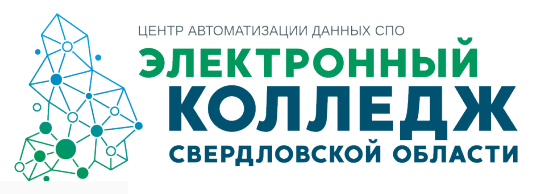

# Подтверждение роли родителя

| Введите дату рождения своего ребенка |  |
|--------------------------------------|--|
| Фамилия *                            |  |
| Фамилия                              |  |
| Имя *                                |  |
| Имя                                  |  |
| Дата рождения *                      |  |
| дд.мм.гггг                           |  |
| На главную Искать                    |  |

9. После нажатия кнопки «искать», родитель попадет в личный кабинет студента, где будет доступен функционал, настроенный в данной образовательной организации

При возникновении проблем во время регистрации необходимо обращаться в профессиональную образовательную организацию, в которой обучается ребенок.

ВНИМАНИЕ: если родитель не попал в ЛКСР, значит система выявила ошибку, например, при сопоставлении указанных при регистрации данных и данных, занесенных в ГИС СО «Единое цифровое пространство», выявлено несоответствие сведений. Наиболее часто встречающаяся ошибка при регистрации – отсутствие данных СНИЛСа ребенка в ГИС СО «Единое цифровое пространство».